## **Exporting schema maps**

When you have copied some data with types and attributes mappings, DataHub stores the mappings between the types and attributes. If you set them as the default mappings, DataHub maps the source node with the target node automatically the next time you copy data or create DHLinks. You can edit those mappings later in the Schema Map Manager dialog.

With the Export Schema Map Wizard, you can export an existing schema map to an XML file by selecting a particular schema map from a Data Source in the selected driver.

To export a schema map

1. Open the Cameo DataHub Schema Map Manager dialog and click

Export...

. The Export Schema Map Wizard dialog opens. In the So

Next>

urce Driver and Target Driver sections, select the source and target Data Source that you want to export its mapping. Click

| Export Schema Map Wizard                                                                                                    |                                                                                                    |
|----------------------------------------------------------------------------------------------------|----------------------------------------------------------------------------------------------------|
| Select the Data Source<br>Select the Source Data Source and Target Data Source                                                                                                    |                                                                                                    |
| CSV  CSV  HP Application Lifecycle Management  BM Rational DOORS  BM Rational DOORS Next Generation  BM Rational DOORS Next Generation  MagicDraw  MagicDraw  MagicDraw  MagicDraw | Group CSV     Group CSV     Group CSV     Group CS     Group CS     Group CS Database     Group CS Database     Group CS December Construction     Group CS December Construction     Group CS December CS     Group CS     Group CS     G |
| (                                                                                                    | < <u>Back</u> Nex <u>t</u> > Finish Cancel                                                                                                    |
|                                                                                                    | Next>                                                                                                    |

2. Select the data types that you want to export their mappings and click

| Export Schema Map Wizard                                       |                              |                |                |        | ×               |
|----------------------------------------------------------------|------------------------------|----------------|----------------|--------|-----------------|
| Select the Existing Schema M<br>Select the existing schema map | lap<br>by click a check box. |                |                |        |                 |
| Source Type                                                    | Attribute: Value             |                | Target Type    |        |                 |
| Object::/A Project/Requirements                                | -                            |                | Requirement    |        |                 |
|                                                                |                              |                |                |        |                 |
|                                                                | (                            | < <u>B</u> ack | Nex <u>t</u> > | Einish | C <u>a</u> ncel |

3. Type the name and description of the schema map.

| Export Scher                                       | ma Map Wizard                                                                                                    | ×      |
|----------------------------------------------------|----------------------------------------------------------------------------------------------------|--------|
| Export Select<br>Fill in the infor<br>of XML file. | ted Schema Map to XML file<br>rmation of exporting schema map and browse to define for the filename and location |        |
| Schema Map ID:                                     | DOORS_MagicDraw                                                                                                  |        |
| Schema Name*:                                      | MySchema                                                                                                    |        |
| Description:                                       | Export current custom schema                                                                                     |        |
| Exporting Date:                                    | 5/16/16 1:51 PM                                                                                                  |        |
| Export File*:                                      | D:\schema-file.xml                                                                                               |        |
|                                                    | <back next=""> Finish</back>                                                                                     | Cancel |

4. Click to select a location to save the file.
5. Click Einish to export the schema map.